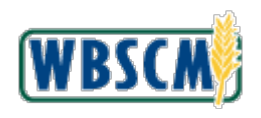

| Job Aid Title   | WBSCM Existing User Login.gov Registration                                                                                                    |
|-----------------|----------------------------------------------------------------------------------------------------|
| Purpose         | This job aid reviews the steps necessary to convert an existing WBSCM eAuth account and register a Login.gov account to access WBSCM systems.                                                                                                    |
|                 | WBSCM users can link an existing eAuth account to an existing or a new Login.gov account and enable MFA (Multi-Factor Authentication).                                                                                                    |
|                 | A single Login.gov account can be used for USDA and non-USDA applications. For USDA protected applications such as WBSCM, the Login.gov account must be linked to eAuth.                                                                                                    |
|                 | The Login.gov account to access WBSCM is required only for public customers, vendors, and business partners conducting business with USDA. USDA employees should continue to use their PIV/Lincpass credentials to access WBSCM.                                                |
| Prerequisite    | <ul> <li>The following are prerequisites:</li> <li>The user must already have a WBSCM user account.</li> <li>Review available MFA options from the <u>Login.gov</u> website and have appropriate information available to enable one or more authentication methods.</li> </ul> |
| Target Audience | All WBSCM Users                                                                                                    |
| Navigation Path | Navigate to the <u>eAuthentication webpage.</u>                                                                                                    |

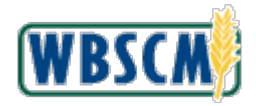

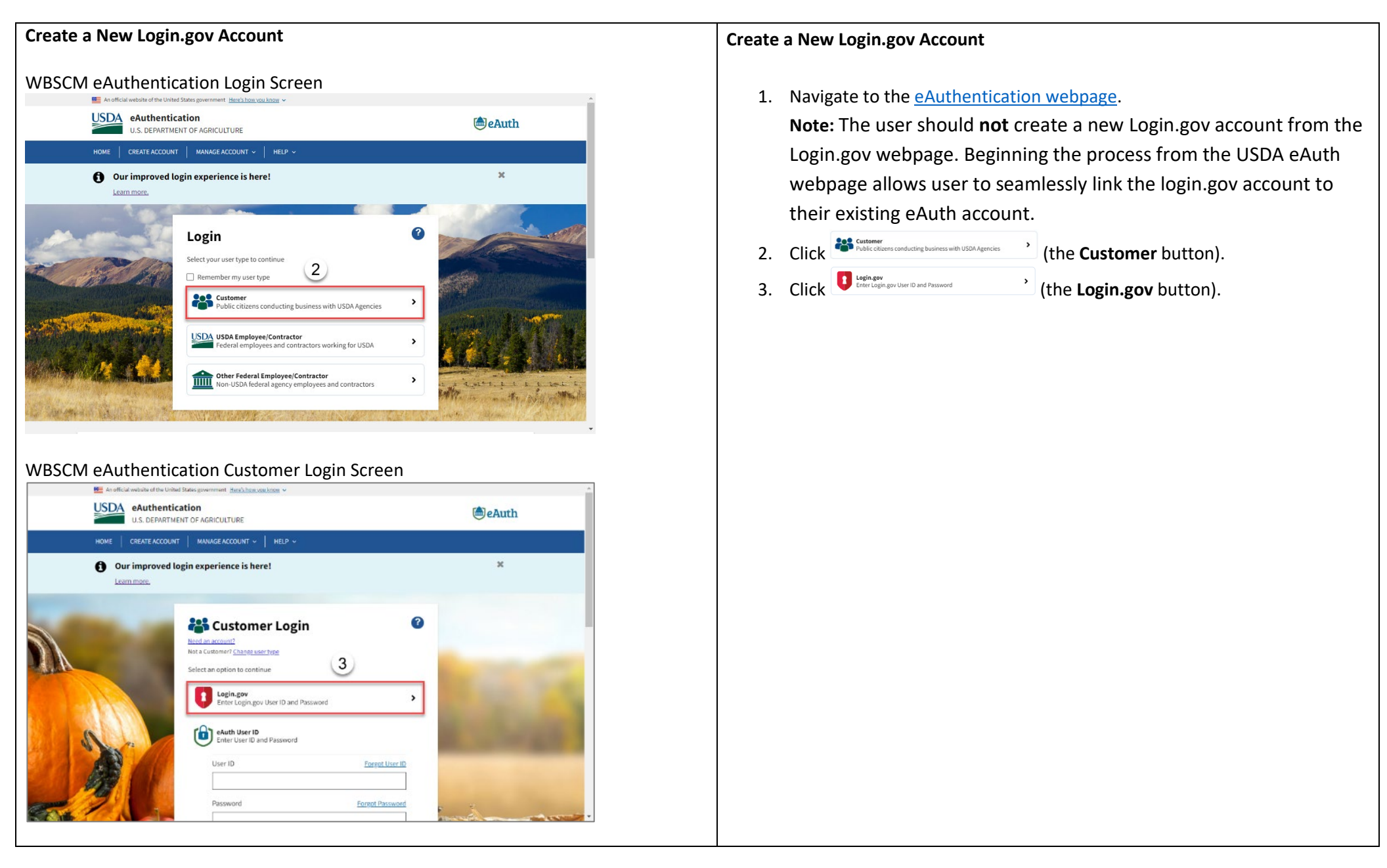

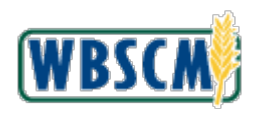

| Create a New Login.gov Account (continued)                                                                                                    | Create a New Login.gov Account (continued)                                                                                                    |
|----------------------------------------------------------------------------------------------------|----------------------------------------------------------------------------------------------------|
| Signingov Home Screent     Image: Street on the street of the street of the | <ol> <li>Click Create an account (the Create an account button).</li> <li>Enter the email address associated with the WBSCM account in the Enter your email address field. In this example, the nextgeneauth2@gmail.com email address is entered.<br/>Note: The Login.gov account requires a unique email address in case user has multiple Login.gov accounts. The Login.gov credentials for WBSCM must match the last name and email address in WBSCM to successfully register the new account. For existing users, these credentials are the same as their eAuth account.</li> <li>Click (the I read and accept the Login.gov Rules of Use checkbox).</li> <li>Click Submit (the Submit button).<br/>Note: The system message displays "Check your email".</li> </ol> |
| □ LogiN.gov                                                                                                    |                                                                                                    |
| Sign in Create an account   Create an account for new users   Create an account for new users   Enter your email address   Colspan="2">Create an account for new users   Colspan="2">Create an account for new users   Colspan="2">Create an account for new users   Colspan="2">Colspan="2">Create an account for new users   Colspan="2">Create an account for new users   Colspan="2">Colspan="2">Colspan="2"   Colspan="2">Colspan="2"   Colspan="2"   Colspan="2"   Colspan="2"   Colspan="2"   Colspan="2"   Colspan="2"   Colspan="2"   Colspan="2"   Colspan="2"   Colspan="2"   Colspan="2"   Colspan="2"   Colspan="2"                                                                                                    |                                                                                                    |

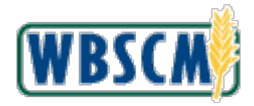

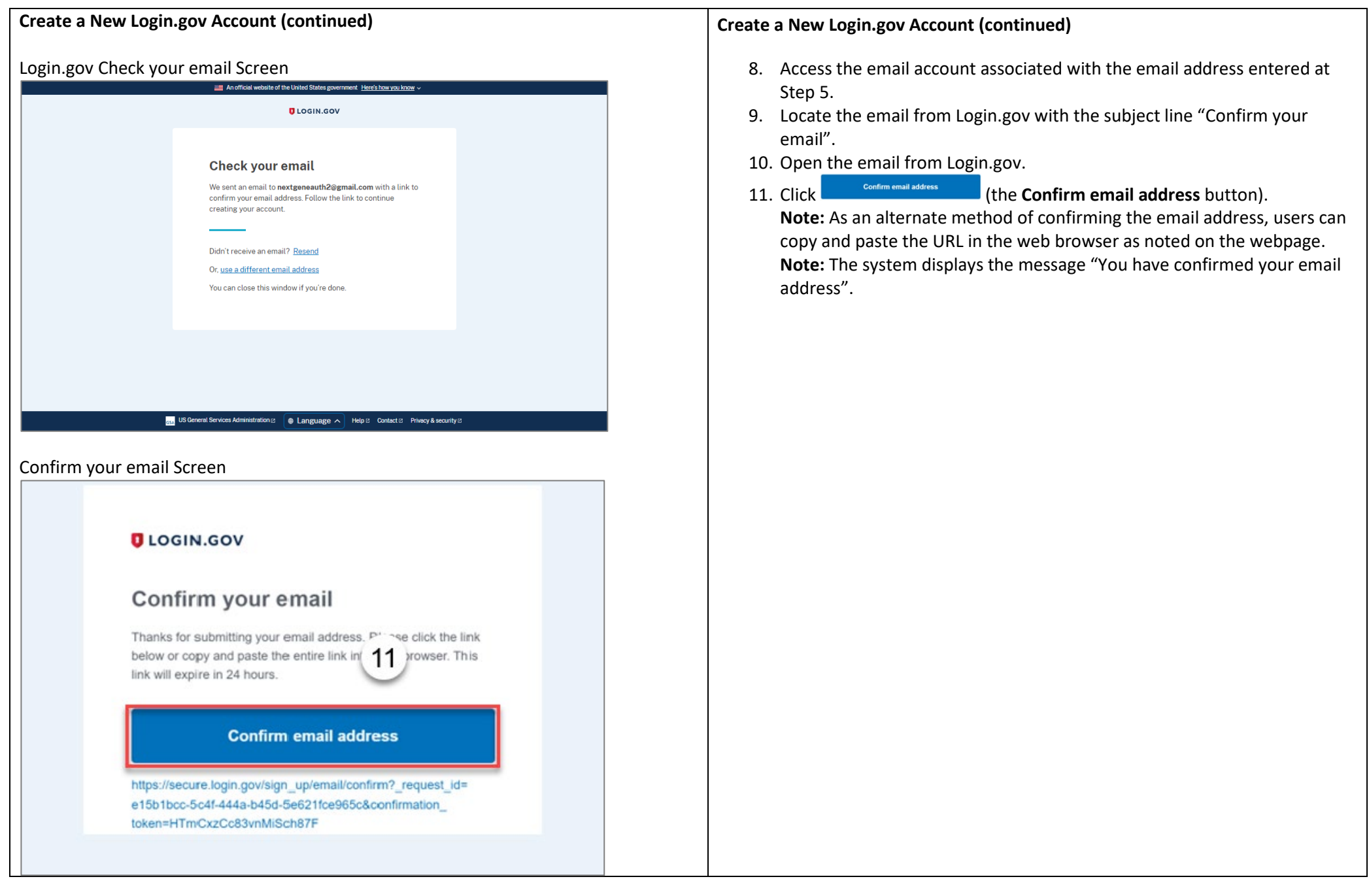

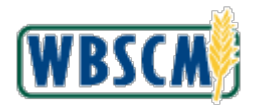

| Create a New Login.gov Account (continued)                                                                                                    | Create a New Login.gov Account (continued)                                                                                                    |
|----------------------------------------------------------------------------------------------------|----------------------------------------------------------------------------------------------------|
| Create a strong password Screen <ul> <li>You have confirmed your email address</li> </ul> <ul> <li>Create a strong password</li> <li>Ur password must be 12 characters or longer. Don't use common phrases or repeated characters, like abc or 111.</li> </ul> <ul> <li>Password</li> <li>Confirm password</li> <li>Show password</li> <li>Continue</li> </ul> | <ul> <li>12. Enter a password for use with Login.gov in the Password field.<br/>Note: The password must be 12 characters or longer.</li> <li>13. Reenter the same password in the Confirm password field.<br/>Note: Users can click Show password (the Show password checkbox) to display the password as entered.</li> <li>14. Click Continue (the Continue button).</li> </ul> |
| Create a strong password Screen<br>Vour password must be 12 characters or longer. Don't use<br>common phrases or repeated characters, like abc or 111.<br>Password<br>Confirm password<br>Show password<br>Password strength: Great                                                                                                    |                                                                                                    |
| Password safety tips                                                                                                    |                                                                                                    |

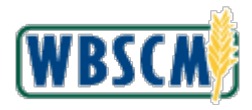

| Create a New Login.gov Account (continued)                                                                                                    | Create a New Login.gov Account (continued)                                                                                                    |
|----------------------------------------------------------------------------------------------------|----------------------------------------------------------------------------------------------------|
| Authentication method setup Screen<br>Turner and the screen and the screen and the | tup Screen       15. Click the appropriate checkboxes to select one or more method         Multi-Factor Authentication (MFA). In this example, () (the         Authentication application checkbox) is selected.         Note: The available options for Multi-Factor Authentication (MH         • Authentication application (the user can download any authentication application)         • Text or voice message         • Backup codes (printed codes)         • Security key such as an RSA token         • Government employee ID (PIV card)         16. Click Continue |
| <section-header></section-header>                                                                                                    |                                                                                                    |

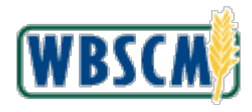

| Create a New Login.gov Account (continued)                                                    | Create a New Login.gov Account (continued)                                                                                                    |
|-----------------------------------------------------------------------------------------------|----------------------------------------------------------------------------------------------------|
| Add an authentication app Screen                                                              | <ul> <li>17. Complete the steps as listed on the screen.</li> <li>Note: The instructions will differ based upon the authentication method selected on the previous screen. In this example, the Authentication application steps are displayed.</li> <li>18. Click Submit (the Submit button) once all steps are completed based on the authentication method selected.</li> <li>19. If necessary, click Add another method (the Add another method button) to add another MFA option.</li> <li>20. Return to Step 15 to repeat the steps of adding an additional authentication method. In this example, the user is not adding an additional MFA method.</li> <li>21. Click Skipfor now (the Skip for now link) to continue without adding an additional MFA option.</li> </ul> |
| You've added your first authentication method ScreenI ware ware ware ware ware ware ware ware |                                                                                                    |

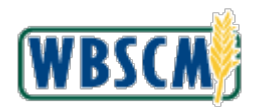

| Create a New Login.gov Account (continued)                                                                                                    |          | Create a New Login.gov Account (continued)                                                                                                    |
|----------------------------------------------------------------------------------------------------|----------|----------------------------------------------------------------------------------------------------|
| <section-header></section-header>                                                                                                    |          | <ul> <li>22. Click Agree and continue (the Agree and continue button).</li> <li>23. Click Use an existing eAuth account to link to my Login.gov account radio button).</li> <li>24. Click Continue (the Continue button).</li> </ul> |
| Anothical website of the United States guarements: Especializes values are USDA eAuthentication U.S. DEPARTMENT OF AGRICULTURE NOME CREATE ACCOUNT MANAGE ACCOUNT + MELP +                                                                                                    | (e)eAuth |                                                                                                    |
| Link with Login.gov  Cup and the linked to an eventh account to use it with USDA applications. Cup the an existing eventh account to link to my Login gov account. Continue without linking to an existing eventh account. Cup and the second of the second of |          |                                                                                                    |
| Quick Links         Other Links           Home         Accessibility Statement           Create Account         Privacy Policy           Update Account         Public Burden Statement           EAOs         Non-Discrimination Statement           Find Service Center         USDA-goe                                                                                                    |          |                                                                                                    |

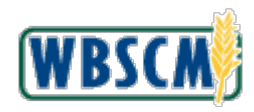

| Create a New Login.gov Account (continued)                       | Create a New Login.gov Account (continued)                                                                                                    |
|------------------------------------------------------------------|----------------------------------------------------------------------------------------------------|
| <complex-block><section-header></section-header></complex-block> | <ul> <li>25. Click (the Yes button) to link the two accounts and access WBSCM. Users are now no longer able to use their eAuth account to access WBSCM.</li> <li>26. Select the appropriate account. In this example, the eauth, NWorgadmin option is selected.</li> <li>Note: In this example, the Welcome to the WBSCM system screen displays a user with multiple WBSCM accounts linked to the same eAuth account. For users with one WBSCM account, this screen does not display.</li> <li>27. Click (the Log On button) to log on to WBSCM.</li> </ul> |
|                                                                  |                                                                                                    |